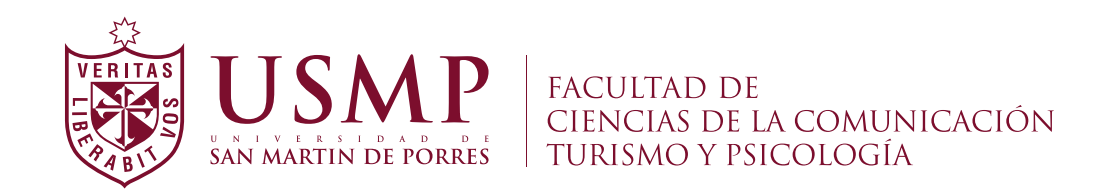

#### **GUÍA DE MATRÍCULA POR INTERNET - POSGRADO**

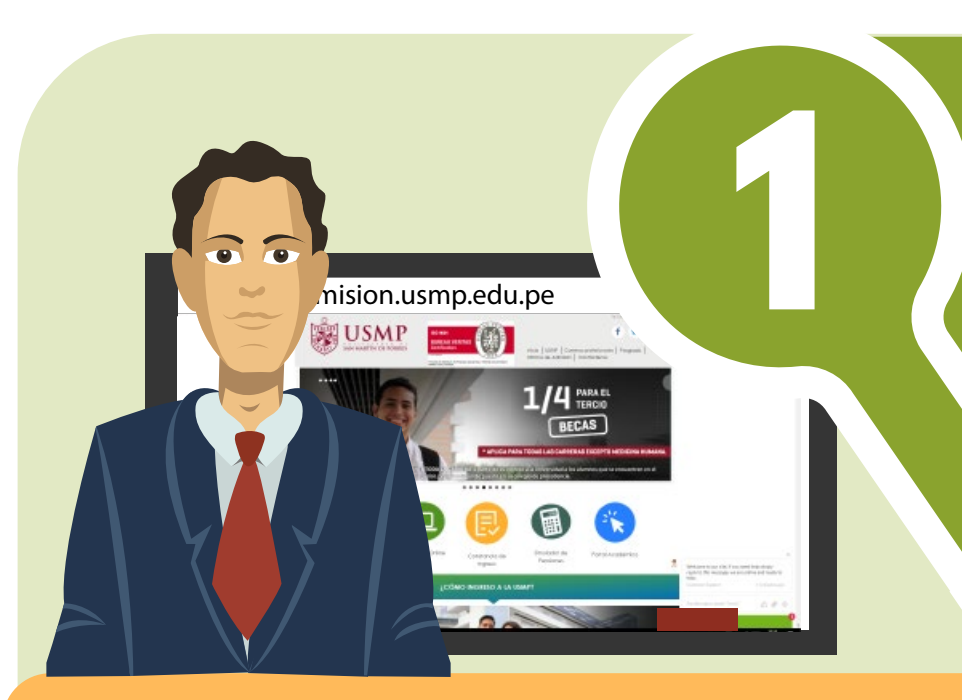

#### **SEDE LIMA**

## Generación de Recibo

- Ingresa a http:/admision.usmp.edu.pe
- Haz clic en "generar recibo aquí".
- Ingresa tus datos personales y selecciona la sede (FILIAL LIMA OFICINA DE ADMISIÓN).

de DNI / D.I

## Inicio de Sesión a la Aplicación Web

- Ingresa tu clave de acceso y número de recibo cancelado.
- Selecciona la opción "inicio de sesión.
- Verifica tus datos y selecciona la opción "Inicia Preinscripción".

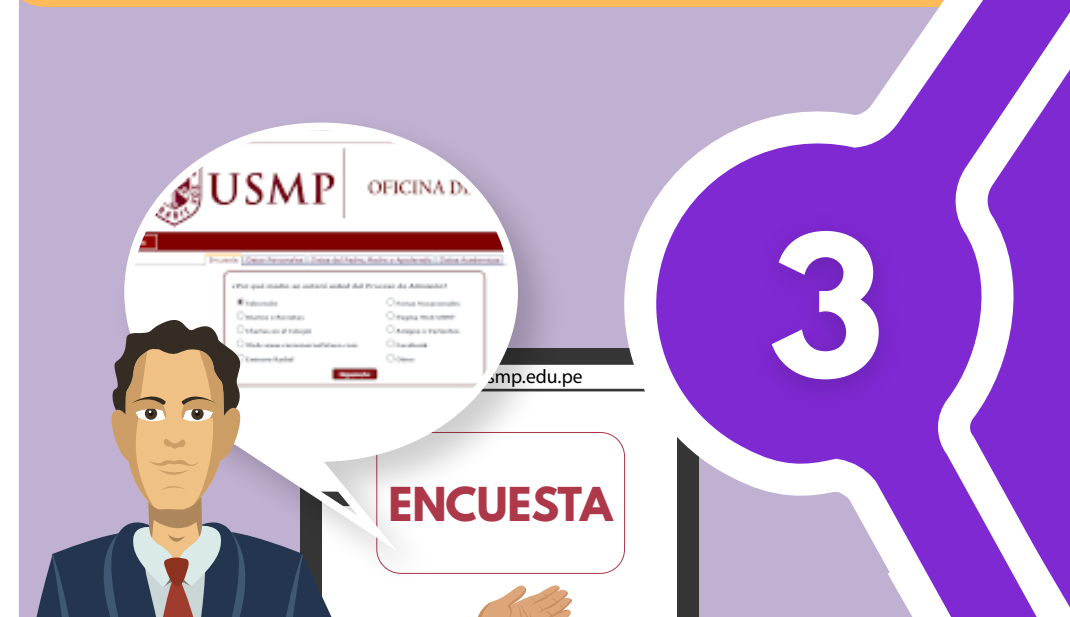

#### Inicio de Pre-inscripción

- Aparecerá una ventana llamada "Encuesta", llénala y da clic en siguiente.
- Ingresa tus datos personales y da clic en siguiente.
- Al finalizar da clic en "guardar" si ingresaste correctamente tus datos, en caso desees corregir algo da clic en "cancelar".

# Último paso

 Una vez guardado se mostrará un PDF con la "Hoja de Preinscripción" la cual podrás guardar e imprimir y adjuntarla a la Carpeta del Postulante.

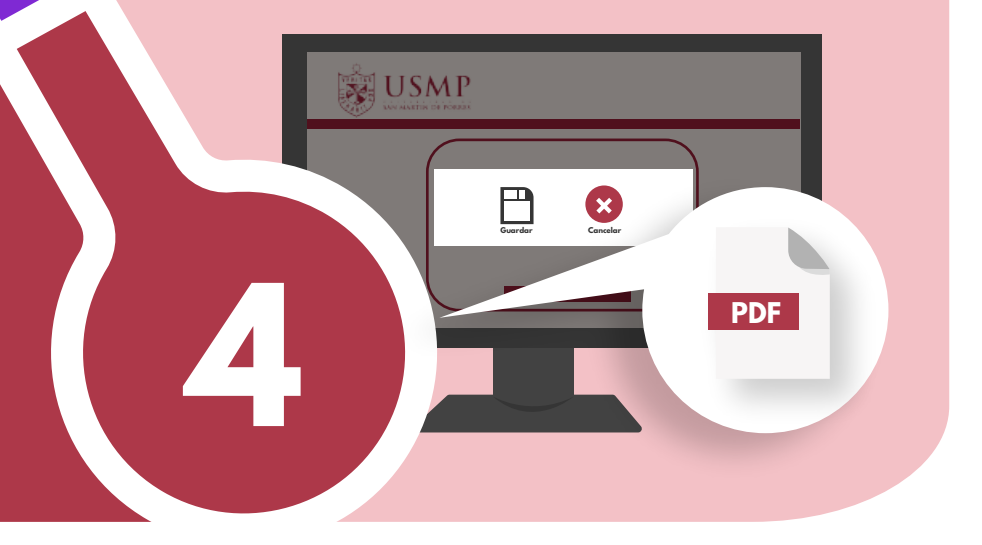

#### UNIDAD DE POSGRADO DE LA ESCUELA DE TURISMO Y HOTELERÍA